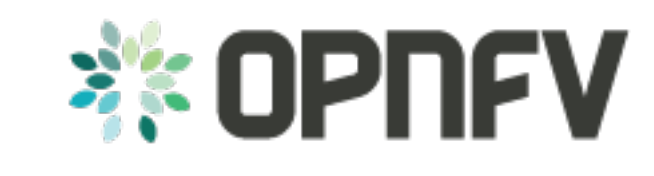

# ArmbandFuel@OPNFV

Release draft (98f3fd1)

**OPNFV** 

May 11, 2016

### CONTENTS

| 1 | OPN                  | FV Build instruction for the AArch64 Brahmaputra 3.0 release of OPNFV when using Fuel as a    |
|---|----------------------|-----------------------------------------------------------------------------------------------|
|   | deplo                | yment tool                                                                                    |
|   | 1.1                  | License                                                                                       |
|   | 1.2                  | Abstract                                                                                      |
|   | 1.3                  | Introduction                                                                                  |
|   | 1.4                  | Requirements                                                                                  |
|   | 1.5                  | Preparations                                                                                  |
|   | 1.6                  | Building                                                                                      |
|   | 1.7                  | Artifacts                                                                                     |
|   | 1.8                  | References                                                                                    |
| 2 | ODN                  | EV Installation instruction for the AArab64 Brohmonutro 3.0 release of ODNEV when using Fuel  |
| 4 |                      | TV Instantation instruction for the AArcho4 Drannaputra 5.0 release of Or NFV when using Fuer |
|   | <b>as a u</b><br>2 1 | License                                                                                       |
|   | 2.1                  | Abstract                                                                                      |
|   | 2.2                  |                                                                                               |
|   | 2.5                  |                                                                                               |
|   | 2.4                  | Hierdware requirements                                                                        |
|   | 2.5                  | Halowate requirements     ()                                                                  |
|   | 2.0                  | Top of the reals (TOP) Configuration requirements                                             |
|   | 2.1                  | ODNEV Software installation and deployment                                                    |
|   | 2.0                  | Unstallation health sheek                                                                     |
|   | 2.9                  |                                                                                               |
|   | 2.10                 | References                                                                                    |
| 3 | OPN                  | FV Release Note for the AArch64 Brahmaputra 3.0 release of OPNFV when using Fuel as a de-     |
|   | ployı                | nent tool 31                                                                                  |
|   | 3.1                  | License                                                                                       |
|   | 3.2                  | Abstract                                                                                      |
|   | 3.3                  | Important notes                                                                               |
|   | 3.4                  | Summary                                                                                       |
|   | 3.5                  | Release Data         32                                                                       |
|   | 3.6                  | Known Limitations, Issues and Workarounds                                                     |
|   | 3.7                  | Test results                                                                                  |
|   | 3.8                  | References                                                                                    |

#### CHAPTER

ONE

# OPNFV BUILD INSTRUCTION FOR THE AARCH64 BRAHMAPUTRA 3.0 RELEASE OF OPNFV WHEN USING FUEL AS A DEPLOYMENT TOOL

# 1.1 License

This work is licensed under a Creative Commons Attribution 4.0 International License. ... http://creativecommons.org/licenses/by/4.0... (c) Jonas Bjurel (Ericsson AB) and others

# **1.2 Abstract**

This document describes how to build the Fuel deployment tool for the AArch64 Brahmaputra release of OPNFV build system, dependencies and required system resources.

# **1.3 Introduction**

This document describes the build system used to build the Fuel deployment tool for the AArch64 Brahmaputra release of OPNFV, required dependencies and minimum requirements on the host to be used for the build system.

The Fuel build system is designed around Docker containers such that dependencies outside of the build system can be kept to a minimum. It also shields the host from any potential dangerous operations performed by the build system.

The audience of this document is assumed to have good knowledge in network and Unix/Linux administration.

Due to early docker and nodejs support on AArch64, we will still use an x86\_64 Fuel Master to build and deploy an AArch64 target pool, as well as an x86\_64 build machine for building the OPNFV ISO.

# **1.4 Requirements**

#### **1.4.1 Minimum Hardware Requirements**

- ~50 GB available disc
- 4 GB RAM

#### 1.4.2 Minimum Software Requirements

The build host should run Ubuntu 14.04 (x86\_64) operating system.

On the host, the following packages must be installed:

- An x86\_64 host (Bare-metal or VM) with Ubuntu 14.04 LTS installed
  - Note: Builds on Wily (Ubuntu 15.x) are currently not supported
  - A kernel equal- or later than 3.19 (Vivid), simply available through:

```
$ sudo apt-get install linux-generic-lts-vivid
```

- docker see https://docs.docker.com/engine/installation/ubuntulinux/ for installation notes for Ubuntu 14.04. Tested against version 1.9.x and greater
- git
- make
- curl
- fuseiso

Apart from docker, all other package requirements listed above are simply available through:

\$ sudo apt-get install git make curl fuseiso

# **1.5 Preparations**

#### 1.5.1 Setting up the Docker build container

After having installed Docker, add yourself to the docker group:

\$ sudo usermod -a -G docker [userid]

Also make sure to define relevant DNS servers part of the global DNS chain in your </etc/default/docker> configuration file. Uncomment, and modify the values appropriately.

For example:

```
DOCKER_OPTS=" --dns=8.8.8.8 --dns=8.8.8.4"
```

Then restart docker:

\$ sudo service docker restart

#### Setting up OPNFV Gerrit in order to being able to clone the code

- Start setting up OPNFV gerrit by creating a SSH key (unless you don't already have one), create one with ssh-keygen
- Add your generated public key in OPNFV Gerrit (https://gerrit.opnfv.org/) (this requires a Linux foundation account, create one if you do not already have one)
- Select "SSH Public Keys" to the left and then "Add Key" and paste your public key in.

#### Clone the armband@OPNFV code Git repository with your SSH key

Now it is time to clone the code repository:

\$ git clone ssh://<Linux foundation user>@gerrit.opnfv.org:29418/armband

Now you should have the OPNFV ARMBAND repository with its directories stored locally on your build host.

Check out the Brahmaputra release:

```
$ cd armband
$ git checkout brahmaputra.3.0
```

#### Clone the armband@OPNFV code Git repository without a SSH key

You can also opt to clone the code repository without a SSH key:

\$ git clone https://gerrit.opnfv.org/gerrit/armband

Make sure to checkout the release tag as described above.

#### 1.5.2 Support for building behind a http/https/rsync proxy

The build system is able to make use of a web proxy setup if the http\_proxy, https\_proxy, no\_proxy (if needed) and RSYNC\_PROXY or RSYNC\_CONNECT\_PROG environment variables have been set before invoking make.

The proxy setup must permit port 80 (http), 443 (https) and 873 (rsync).

#### Important note about the host Docker daemon settings

The Docker daemon on the host must be configured to use the http proxy for it to be able to pull the base Ubuntu 14.04 image from the Docker registry before invoking make! In Ubuntu this is done by adding a line like:

export http\_proxy="http://10.0.0.1:8888/"

to </etc/default/docker> and restarting the Docker daemon.

#### Setting proxy environment variables prior to build

The build system will make use the following environment variables that needs to be exported to subshells by using export (bash) or setenv (csh/tcsh).

```
http_proxy (or HTTP_PROXY)
https_proxy (or HTTP_PROXY)
no_proxy (or NO_PROXY)
RSYNC_PROXY
RSYNC_CONNECT_PROG
```

As an example, these are the settings that were put in the user's .bashrc when verifying the proxy build functionality:

```
export RSYNC_PROXY=10.0.0.1:8888
export http_proxy=http://10.0.0.1:8888
export https_proxy=http://10.0.0.1:8888
export no_proxy=localhost,127.0.0.1,.consultron.com,.sock
```

#### Using a ssh proxy for the rsync connection

If the proxy setup is not allowing the rsync protocol, an alternative solution is to use a SSH tunnel to a machine capable of accessing the outbound port 873. Set the RSYNC\_CONNECT\_PROG according to the rsync manual page (for example to "ssh <username>@<hostname> nc %H 873") to enable this. Also note that netcat needs to be installed on the remote system!

Make sure that the ssh command also refers to the user on the remote system, as the command itself will be run from the Docker build container as the root user (but with the invoking user's SSH keys).

#### Disabling the Ubuntu repo cache if rsync is not allowed

During the build phase, a local Ubuntu package repository is fetched from upstream in order to be added to the OPNFV Fuel ISO and for parts of this process rsync is used.

If neither of the two available methods for proxying rsync are available, the last resort is to turn off the caching of the Ubuntu packages in the build system. This is done by removing the "f\_repobuild" from SUBDIRS in the beginning of the <armband/upstream/fuel/build/f\_isoroot/Makefile>.

Note! Doing this will require the Fuel master node to have Internet access when installing the ISO artifact built as no Ubuntu package cache will be on the ISO!

Note! Armband build system uses git submodules to track fuel and other upstream repos, so in order to apply the above change, one should first initialize the submodules and apply armband patches (only needed once):

```
$ make submodules-init
$ make patches-import
```

#### 1.5.3 Configure your build environment

\*\* Configuring the build environment should not be performed if building standard Brahmaputra release \*\*

Select the versions of the components you want to build by editing the <armband/upstream/fuel/build/config.mk> file.

Note! The same observation as above, before altering Makefile, run:

\$ make submodules-init patches-import

#### 1.5.4 Non official build: Selecting which plugins to build

In order to cut the build time for unofficial builds (made by an individual developer locally), the selection if which Fuel plugins to build (if any) can be done by environment variable "BUILD\_FUEL\_PLUGINS" prior to building.

Only the plugin targets from <armband/upstream/fuel/build/f\_isoroot/Makefile> that are specified in the environment variable will then be built. In order to completely disable the building of plugins, the environment variable is set to "." When using this functionality, the resulting iso file will be prepended with the prefix "unofficial-" to clearly indicate that this is not a full build.

This method of plugin selection is not meant to be used from within Gerrit!

Note! So far, only ODL plugin was ported to AArch64.

# 1.6 Building

There is only one preffered method available for building Fuel for AArch64:

• A low level method using Make

### 1.6.1 Low level build method using make

The low level method is based on Make:

From the <armband> directory, invoke <make [target]>

Following targets exist:

- release this will do the same as:
  - make submodules-clean clean-docker clean-build
  - make submodules-init patches-import build
- none/all/build this will:
  - Initialize the docker build environment
  - Build Fuel from upstream (as defined by fuel-build/config-spec)
  - Build the OPNFV defined plugins/features from upstream
  - Build the defined additions to fuel (as defined by the structure of this framework)
  - Apply changes and patches to fuel (as defined by the structure of this framework)
  - Reconstruct a fuel .iso image
- submodules-init Initialize git submodules (fuel@OPNFV, fuel-library etc.)
- submodules-clean cleanup git submodules (fuel@OPNFV, fuel-library etc.)
- patches-import this will apply armband@OPNFV patches to git submodules
- patches-export this will export git submodules changes as armband patches
- clean-build this will remove all artifacts from earlier builds.
- clean-docker this will remove all docker caches from earlier builds.

If the build is successful, you will find the generated ISO file in the <armband/upstream/fuel/build/release> subdirectory!

# **1.7 Artifacts**

The artifacts produced are:

- <OPNFV\_XXXX.iso> Which represents the bootable (x86\_64) Fuel for AArch64 image, XXXX is replaced with the build identity provided to the build system
- <OPNFV\_XXXX.iso.txt> Which holds version metadata.

# 1.8 References

- 1. OPNFV Installation instruction for the AArch64 Brahmaputra 3.0 release of OPNFV when using Fuel as a deployment tool
- 2. OPNFV Build instruction for the AArch64 Brahmaputra 3.0 release of OPNFV when using Fuel as a deployment tool
- **3.** OPNFV Release Note for the AArch64 Brahmaputra 3.0 release of OPNFV when using Fuel as a deployment tool

CHAPTER

TWO

# OPNFV INSTALLATION INSTRUCTION FOR THE AARCH64 BRAHMAPUTRA 3.0 RELEASE OF OPNFV WHEN USING FUEL AS A DEPLOYMENT TOOL

# 2.1 License

This work is licensed under a Creative Commons Attribution 4.0 International License. ... http://creativecommons.org/licenses/by/4.0... (c) Jonas Bjurel (Ericsson AB) and others

# 2.2 Abstract

This document describes how to install the Brahmaputra 3.0 release of OPNFV when using Fuel as a deployment tool, with an AArch64 (only) target node pool.

# 2.3 Introduction

This document provides guidelines on how to install and configure the Brahmaputra 3.0 release of OPNFV when using Fuel as a deployment tool, with an AArch64 (only) target node pool, including required software and hardware configurations.

Although the available installation options give a high degree of freedom in how the system is set-up, including architecture, services and features, etc., said permutations may not provide an OPNFV compliant reference architecture. This instruction provides a step-by-step guide that results in an OPNFV Brahmaputra compliant deployment.

The audience of this document is assumed to have good knowledge in networking and Unix/Linux administration.

# 2.4 Preface

Before starting the installation of the AArch64 Brahmaputra 3.0 release of OPNFV, using Fuel as a deployment tool, some planning must be done.

### 2.4.1 Retrieving the ISO image

First of all, the Fuel deployment ISO image needs to be retrieved, the Fuel .iso image of the AArch64 Brahmaputra release can be found at *Reference:* 2

### 2.4.2 Building the ISO image

Alternatively, you may build the .iso from source by cloning the opnfv/armband git repository. To retrieve the repository for the AArch64 Brahmaputra 3.0 release use the following command:

\$git clone https://<linux foundation uid>@gerrit.opnf.org/gerrit/armband

Check-out the Brahmaputra stable branch to set the branch to the baseline required to replicate the Brahmaputra release:

\$ git checkout stable/brahmaputra

Go to the armband directory and build the .iso:

\$ cd armband; make release

For more information on how to build, please see Reference: 14

### 2.4.3 Other preparations

Next, familiarize yourself with Fuel by reading the following documents:

- Fuel planning guide, please see Reference: 8
- Fuel user guide, please see Reference: 9
- Fuel operations guide, please see Reference: 10
- Fuel Plugin Developers Guide, please see Reference: 11

Prior to installation, a number of deployment specific parameters must be collected, those are:

- 1. Provider sub-net and gateway information
- 2. Provider VLAN information
- 3. Provider DNS addresses
- 4. Provider NTP addresses
- 5. Network overlay you plan to deploy (VLAN, VXLAN, FLAT)
- 6. How many nodes and what roles you want to deploy (Controllers, Storage, Computes)
- 7. Monitoring options you want to deploy (Ceilometer, Syslog, erc.).
- 8. Other options not covered in the document are available in the links above

This information will be needed for the configuration procedures provided in this document.

# 2.5 Hardware requirements

The following minimum hardware requirements must be met for the installation of Brahmaputra using Fuel:

| HW Aspect  | Requirement                                              |
|------------|----------------------------------------------------------|
| # of nodes | Minimum 5 (3 for non redundant deployment):              |
|            | • 1 Fuel deployment master (may be virtualized)          |
|            | • 3(1) Controllers (1 colocated mongo/ceilometer         |
|            | role, 2 Ceph-OSD roles)                                  |
|            | • 1 Compute (1 co-located Ceph-OSD role)                 |
|            |                                                          |
| СРИ        | Minimum 1 socket x86_AMD64 with Virtualization           |
|            | support                                                  |
| RAM        | Minimum 16GB/server (Depending on VNF work load)         |
| Disk       | Minimum 256GB 10kRPM spinning disks                      |
| Networks   | 4 Tagged VLANs (PUBLIC, MGMT, STORAGE, PRI-              |
|            | VATE)                                                    |
|            | 1 Un-Tagged VLAN for PXE Boot - ADMIN Network            |
|            | Note: These can be allocated to a single NIC - or spread |
|            | out over multiple NICs as your hardware supports.        |

# 2.6 Help with Hardware Requirements

Calculate hardware requirements:

When choosing the hardware on which you will deploy your OpenStack environment, you should think about:

- CPU Consider the number of virtual machines that you plan to deploy in your cloud environment and the CPU per virtual machine.
- Memory Depends on the amount of RAM assigned per virtual machine and the controller node.
- Storage Depends on the local drive space per virtual machine, remote volumes that can be attached to a virtual machine, and object storage.
- Networking Depends on the Choose Network Topology, the network bandwidth per virtual machine, and network storage.

# 2.7 Top of the rack (TOR) Configuration requirements

The switching infrastructure provides connectivity for the OPNFV infrastructure operations, tenant networks (East/West) and provider connectivity (North/South); it also provides needed connectivity for the Storage Area Network (SAN). To avoid traffic congestion, it is strongly suggested that three physically separated networks are used, that is: 1 physical network for administration and control, one physical network for tenant private and public networks, and one physical network for SAN. The switching connectivity can (but does not need to) be fully redundant, in such case it comprises a redundant 10GE switch pair for each of the three physically separated networks.

The physical TOR switches are **not** automatically configured from the Fuel OPNFV reference platform. All the networks involved in the OPNFV infrastructure as well as the provider networks and the private tenant VLANs needs to be manually configured.

Manual configuration of the Brahmaputra hardware platform should be carried out according to the OPNFV Pharos specification: <a href="https://wiki.opnfv.org/pharos/pharos\_specification">https://wiki.opnfv.org/pharos/pharos\_specification</a>

# 2.8 **OPNFV** Software installation and deployment

This section describes the installation of the OPNFV installation server (Fuel master) as well as the deployment of the full OPNFV reference platform stack across a server cluster.

### 2.8.1 Install Fuel master

- 1. Mount the Brahmaputra Fuel ISO file/media as a boot device to the jump host server.
- 2. Reboot the jump host to establish the Fuel server.
  - The system now boots from the ISO image.
  - Select "Fuel Install (Static IP)" (See figure below)
  - Press [Enter].

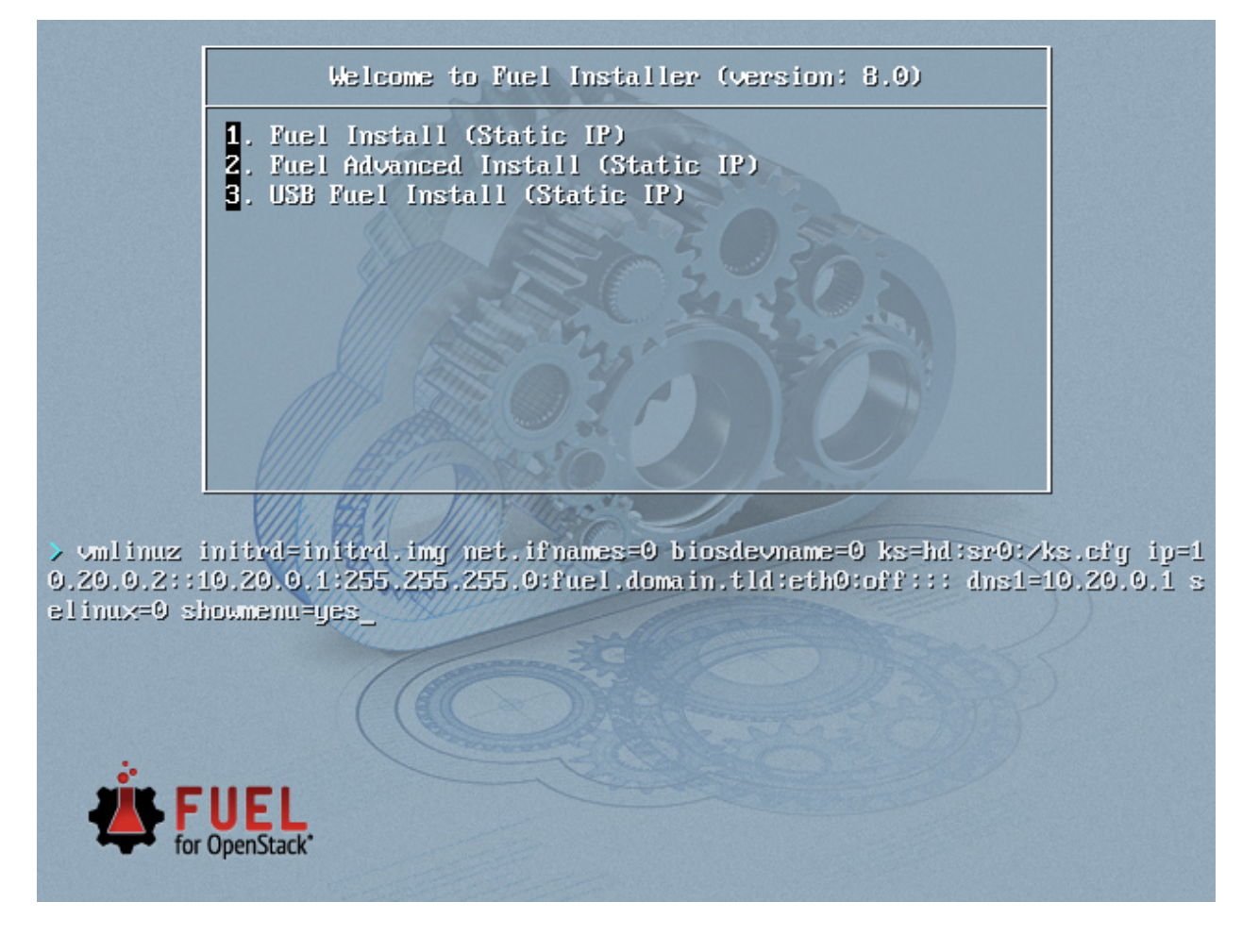

- 3. Wait until screen Fuel setup is shown (Note: This can take up to 30 minutes).
- 4. In the "Fuel User" section Confirm/change the default password (See figure below)
  - Enter "admin" in the Fuel password input
  - Enter "admin" in the Confirm password input
  - Select "Check" and press [Enter]

| Fuel | 8.0 setup Us  | se l | p/Down/Left/Right - | to navigate.   | F8 exits. Remember to save your changes.                         |           |
|------|---------------|------|---------------------|----------------|------------------------------------------------------------------|-----------|
| Menu |               |      |                     |                |                                                                  |           |
|      |               |      | Set Fuel User pas   | sword.         |                                                                  |           |
| < Fu | el User       | >    | Default user: adm   | in             |                                                                  |           |
| < Ne | twork Setup   | >    | Default password:   | admin          |                                                                  |           |
| < PX | E Setup       | >    |                     |                |                                                                  |           |
| < DN | S & Hostname  | >    | For the better se   | curity please  | consider using password with at least 8 symbols, both upper- and | lowercase |
| < Bo | otstrap Image | e >  | letters, and at l   | east one digit | and special character like !@#\$%^&*()_+.                        |           |
| < Ti | me Sync       | >    |                     |                |                                                                  |           |
| < Ro | ot Password   | >    | Fuel password       | *****          |                                                                  |           |
| < Fe | ature groups  | >    | Confirm password    |                |                                                                  |           |
| < Sh | ell Login     | >    |                     |                |                                                                  |           |
| < Qu | it Setup      | >    | < Check             |                |                                                                  | >         |
|      |               |      |                     |                |                                                                  |           |

- 5. In the "Network Setup" section Configure DHCP/Static IP information for your FUEL node For example, ETH0 is 10.20.0.2/24 for FUEL booting and ETH1 is DHCP/Static in your corporate/lab network (see figure below).
  - Configuration of ETH1 interface for connectivity into your corporate/lab network is mandatory. You need to have internet access over this interface. Due to the architecture of ports.ubuntu.com mirror, currently Fuel cannot create a full local mirror of all required AArch64 packages. Internet access is needed to deploy with Fuel on AArch64 nodes.

| Fue | 1 8.0 setup Use | U | p/Down/Left/Right to na | vigate | e. F8 ex  | kits.  | Remember | to save | your | changes. |  |
|-----|-----------------|---|-------------------------|--------|-----------|--------|----------|---------|------|----------|--|
| Men | u               |   |                         |        |           |        |          |         |      |          |  |
|     |                 |   | (X) eth0                |        |           |        |          |         |      |          |  |
| < F | uel User        | > | Interface: eth0         | L      | ink: UP   |        |          |         |      |          |  |
| < N | letwork Setup   | > | IP: 10.20.0.2           | Mé     | AC: 52:54 | 1:00:a | 4:1d:11  |         |      |          |  |
| < P | XE Setup        | > | Netmask: 255.255.255.0  | l Ga   | ateway: 1 | 10.20. | 0.1      |         |      |          |  |
| < D | NS & Hostname   | > |                         |        | 2         |        |          |         |      |          |  |
| < B | ootstrap Image  | > |                         |        |           |        |          |         |      |          |  |
| < Т | 'ime Sync       | > | Interface name:         | eth0   |           |        |          |         |      |          |  |
| < R | oot Password    | > | Enable interface:       |        |           |        | (X) Yes  | :       | ()   | No       |  |
| < F | eature groups   | > | Configuration via DHCF  | ':     |           |        | (X) Sta  | tic     | ()   | DHCP     |  |
| < S | hell Login      | > | IP address:             | 10.20  | 0.0.2     |        |          |         |      |          |  |
| < Q | uit Setup       | > | Netmask:                | 255.2  | 255.255.0 | 3      |          |         |      |          |  |
|     | · •             |   | Default Gateway:        | 10.20  | 9.0.1     |        |          |         |      |          |  |
|     |                 |   |                         |        |           |        |          |         |      |          |  |
|     |                 |   | < Check >               | < Can  | el        |        | > < Appl | u       |      | >        |  |
|     |                 |   |                         |        |           |        |          | -       |      |          |  |

| Fuel 8.0 setup Use | Up/Down/Left/Rig         | ht to navigate. F8 a | exits. Remember to say | æ your changes. |  |
|--------------------|--------------------------|----------------------|------------------------|-----------------|--|
| Menu               |                          |                      |                        |                 |  |
|                    | () ethØ                  | (X) eth1             |                        |                 |  |
| < Fuel User        | > Interface: ethi        | L Link: UP           |                        |                 |  |
| < Network Setup    | > IP:                    | MAC: 52:5            | 54:00:33:93:a2         |                 |  |
| < PXE Setup        | > Netmask:               | Gateway:             | 10.20.0.1              |                 |  |
| < DNS & Hostname   | >                        | -                    |                        |                 |  |
| < Bootstrap Image  | >                        |                      |                        |                 |  |
| < Time Sync        | > Interface name:        | : eth1               |                        |                 |  |
| < Root Password    | > Enable interfac        | ce:                  | (X) Yes                | ()No            |  |
| < Feature groups   | $>$ Configuration $\vee$ | via DHCP:            | (X) Static             | () DHCP         |  |
| < Shell Login      | > IP address:            | 10.0.2.10            |                        |                 |  |
| < Quit Setup       | > Netmask:               | 255.255.255          | .0                     |                 |  |
| -                  | Default Gatewau          | 10.0.2.254           |                        |                 |  |
|                    |                          |                      |                        |                 |  |
|                    | < Check                  | > < Cancel           | > < Apply              | >               |  |

- 6. In the "PXE Setup" section (see figure below) Change the following fields to appropriate values (example below):
  - DHCP Pool Start 10.20.0.3
  - DHCP Pool End 10.20.0.254
  - DHCP Pool Gateway 10.20.0.2 (IP address of Fuel node)

| Fuel 9 9 estus lles | Un Down Laft Dickt to yourgate FR oute Downham to cour your changes       |  |  |  |  |  |  |  |  |  |
|---------------------|---------------------------------------------------------------------------|--|--|--|--|--|--|--|--|--|
| ruer o.o secup ose  | up bown Lei (Anight to havigate. To exits, hemember to save your changes, |  |  |  |  |  |  |  |  |  |
| Menu                | enu                                                                       |  |  |  |  |  |  |  |  |  |
|                     | Settings for PXE booting of slave nodes.                                  |  |  |  |  |  |  |  |  |  |
| < Fuel User         | > Select the interface where PXE will run:                                |  |  |  |  |  |  |  |  |  |
| < Network Setup     | > (X) eth0                                                                |  |  |  |  |  |  |  |  |  |
| < PXE Setup         | Interface: ethØ Link: UP                                                  |  |  |  |  |  |  |  |  |  |
| < DNS & Hostname    | > IP: 10.20.0.2 MAC: 52:54:00:a4:1d:11                                    |  |  |  |  |  |  |  |  |  |
| < Bootstrap Image   | > Netmask: 255.255.25.0 Gateway: 10.20.0.1                                |  |  |  |  |  |  |  |  |  |
| < Time Sync         | >                                                                         |  |  |  |  |  |  |  |  |  |
| < Root Password     | >                                                                         |  |  |  |  |  |  |  |  |  |
| < Feature groups    | > DHCP pool for mode discovery:                                           |  |  |  |  |  |  |  |  |  |
| < Shell Login       | > DHCP Pool Start 10.20.0.3                                               |  |  |  |  |  |  |  |  |  |
| < Quit Setup        | > DHCP Pool End 10.20.0.254                                               |  |  |  |  |  |  |  |  |  |
| _                   | DHCP Gateway 10.20.0.2                                                    |  |  |  |  |  |  |  |  |  |
|                     |                                                                           |  |  |  |  |  |  |  |  |  |
|                     | < Check                                                                   |  |  |  |  |  |  |  |  |  |
|                     |                                                                           |  |  |  |  |  |  |  |  |  |

- 7. In the "DNS & Hostname" section (see figure below) Change the following fields to appropriate values:
  - Hostname
  - Domain
  - Search Domain
  - External DNS
  - Hostname to test DNS
  - Select <Check> and press [Enter]

| Fuel 8.0 setup Use | : Up/Down/Left/Right to na | vigate. F8 exits. Remember to save your changes. |
|--------------------|----------------------------|--------------------------------------------------|
| Menu               |                            |                                                  |
|                    | DNS and hostname setur     |                                                  |
| < Fuel User        | > Note: Leave External I   | NS blank if you do not have Internet access.     |
| < Network Setup    | >                          |                                                  |
| < PXE Setup        | > Hostname                 | fuel                                             |
| < DNS & Hostname   | > Domain                   | domain.tld                                       |
| < Bootstrap Image  | > Search Domain            | domain.tld                                       |
| < Time Sync        | > External DNS             | 8.8.8                                            |
| < Root Password    | >                          |                                                  |
| < Feature groups   | > Hostname to test DNS:    | www.google.com                                   |
| < Shell Login      | >                          |                                                  |
| < Quit Setup       | > < Check                  |                                                  |
|                    |                            |                                                  |

- 8. OPTION TO ENABLE PROXY SUPPORT In the "Bootstrap Image" section (see figure below), edit the following fields to define a proxy. (**NOTE:** cannot be used in tandem with local repository support)
  - Navigate to "HTTP proxy" and enter your http proxy address
  - Select <Check> and press [Enter]

| Fuel 8.0 setup Use | Up/Down/Left/Right to na | vigate. F8 exits. Remember to save your changes.                                     |
|--------------------|--------------------------|--------------------------------------------------------------------------------------|
| Menu               | Bootstnan image config   | unation                                                                              |
| < Fuel User        | >                        | aration                                                                              |
| < Network Setup    | > Flavor                 | (X) Ubuntu ( ) CentOS                                                                |
| < PXE Setup        | >                        |                                                                                      |
| < DNS & Hostname   | > L J Skip building boot | strap image                                                                          |
| C Time Sunc        | > HTTP mroxu             |                                                                                      |
| < Root Password    | > HTTPS proxy            |                                                                                      |
| < Feature groups   | >                        |                                                                                      |
| < Shell Login      | > List of repositories   |                                                                                      |
| < quit Setup       | > name<br>Prioritu       | ubuntu                                                                               |
|                    | Deb repo                 | deb http://archive.ubuntu.com/ubuntu trusty main universe multiverse                 |
|                    | *                        |                                                                                      |
|                    | Name                     | ubuntu-updates                                                                       |
|                    | Priority<br>Deb neno     | deb http://anchiue.ubuntu.com/ubuntu.tnuctu_undatec.main.uniuence.multiuence.        |
|                    | Deb Tepo                 | acb http://archive.abanta.com/abanta trasty apaates main aniverse materiorise        |
|                    | Name                     | ubuntu-security                                                                      |
|                    | Priority                 |                                                                                      |
|                    | Deb repo                 | deb http://archive.ubuntu.com/ubuntu trusty-security main universe multiverse        |
|                    | Name                     | mos                                                                                  |
|                    | Priority                 | 1050                                                                                 |
|                    | Deb repo                 | deb http://127.0.0.1:8080/ubuntu/x86_64 mos8.0 main restricted                       |
|                    | Nama                     | waa uudataa                                                                          |
|                    | Prioritu                 | 105-apaales<br>1959                                                                  |
|                    | Deb repo                 | deb http://mirror.fuel-infra.org/mos-repos/ubuntu/8.0 mos8.0-updates main restricted |
|                    |                          |                                                                                      |
|                    | Name                     | nos-security                                                                         |
|                    | Deb reno                 | deb http://mirror.fuel-infra.org/mos-renos/ubuntu/8.0 mos8.0-securitu main restricte |
|                    | 200 1000                 |                                                                                      |
|                    | Name                     | mos-holdback                                                                         |
|                    | Priority                 |                                                                                      |
|                    | veb repo                 | ueb http://mirror.ruel-infra.org/mos-repos/ubuntu/8.0 mos6.0-noldback main restricte |
|                    | < Add repository         | >                                                                                    |
|                    |                          |                                                                                      |

- 9. In the "Time Sync" section (see figure below) Change the following fields to appropriate values:
  - NTP Server 1 <Customer NTP server 1>
  - NTP Server 2 <Customer NTP server 2>
  - NTP Server 3 <Customer NTP server 3>

| 6 | Fuel 8.0 setup Use | U | p/Down/Left/Right | to navigate. F8 exits. R   | emember to  | save y | our changes                                                                                                    |          |                     |           |
|---|--------------------|---|-------------------|----------------------------|-------------|--------|----------------------------------------------------------------------------------------------------|----------|---------------------|-----------|
| ĥ | Menu               |   |                   |                            |             |        | , in the second second s |          |                     |           |
| 1 |                    |   | NTP Setup         |                            |             |        |                                                                                                    |          |                     |           |
| < | < Fuel User        | > | Note: If you cont | inue without NTP, you may  | have issue  | s with | deployment                                                                                                    | due to t | ime synchronization | n issues. |
| < | < Network Setup    | > | These problems ar | e exacerbated in virtuali: | zed enviror | ments. |                                                                                                    |          |                     |           |
| < | < PXE Setup        | > |                   |                            |             |        |                                                                                                    |          |                     |           |
| < | < DNS & Hostname   | > | Deployed nodes wi | 11 use Fuel Master as tim  | e source if | NTP is | s disabled.                                                                                                    |          |                     |           |
| < | < Bootstrap Image  | > |                   |                            |             |        |                                                                                                    |          |                     |           |
| < | < Time Sync        | > | Enable NTP:       |                            | (X) Yes     |        | ()No                                                                                                    |          |                     |           |
| < | < Root Password    | > | NTP Server 1:     | 0.fuel.pool.ntp.org        |             |        |                                                                                                    |          |                     |           |
| < | < Feature groups   | > | NTP Server 2:     | 1.fuel.pool.ntp.org        |             |        |                                                                                                    |          |                     |           |
| < | < Shell Login      | > | NTP Server 3:     | 2.fuel.pool.ntp.org        |             |        |                                                                                                    |          |                     |           |
| < | < Quit Setup       | > |                   |                            |             |        |                                                                                                    |          |                     |           |
| 1 |                    |   | < Check           |                            |             |        |                                                                                                    |          |                     | >         |
|   |                    |   |                   |                            |             |        |                                                                                                    |          |                     |           |

- 10. Start the installation.
  - Select Quit Setup and press Save and Quit.
  - Installation starts, wait until the login screen is shown.

### 2.8.2 Boot the Node Servers

After the Fuel Master node has rebooted from the above steps and is at the login prompt, you should boot the Node Servers (Your Compute/Control/Storage blades (nested or real) with a PXE booting scheme so that the FUEL Master can pick them up for control.

- 1. Enable PXE booting
  - For every controller and compute server: enable PXE Booting as the first boot device in the BIOS boot order menu and hard disk as the second boot device in the same menu.
- 2. Reboot all the control and compute blades.
- 3. Wait for the availability of nodes showing up in the Fuel GUI.
  - Connect to the FUEL UI via the URL provided in the Console (default: https://10.20.0.2:8443)
  - Wait until all nodes are displayed in top right corner of the Fuel GUI: Total nodes and Unallocated nodes (see figure below).

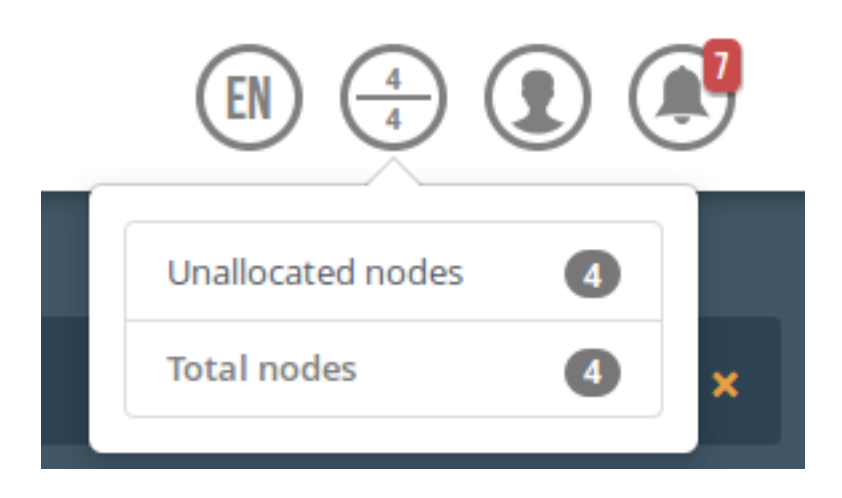

### 2.8.3 Target specific configuration

#### 1. AMD Softiron

For these targets, "rx-vlan-filter" offloading has to be turned off on the interface destined for OpenStack traffic (not the interface used for PXE boot). For now this setting cannot be toggled from Fuel GUI, so it has to be done form the console.

• From Fuel master console identify target nodes admin IPs (see figure below).

| lro | ot@fuel ~]# | tuel nodes         |         |           |                   |                                  |               |        |          |
|-----|-------------|--------------------|---------|-----------|-------------------|----------------------------------|---------------|--------|----------|
| id  | status      | name               | cluster | ip        | mac               | roles                            | pending_roles | online | group_id |
|     |             |                    |         |           |                   |                                  |               |        |          |
| 3   | ready       | softiron-1 (05:96) | 1       | 10.20.0.7 | e0:ff:f7:00:05:96 | cinder, compute                  |               | True   | 1        |
| 2   | ready       | softiron-2 (05:93) | 1       | 10.20.0.6 | e0:ff:f7:00:05:93 | cinder, controller, opendaylight |               | True   |          |

• SSH into each of the target nodes and disable rx-vlan-filter on the physical interface allocated for Open-Stack traffic (see figure below).

```
[root@fuel ~]# ssh root@10.20.0.6
Warning: Permanently added '10.20.0.6' (ECDSA) to the list of known hosts.
Welcome to Ubuntu 14.04.4 LTS (GNU/Linux 4.2.0-19.20-generic aarch64)
* Documentation: https://help.ubuntu.com/
root@node-2:~# ethtool -K enel0 rx-vlan-filter off
root@node-2:~#
```

• Repeat the step above for all AMD Softiron nodes in the POD.

#### 2.8.4 Install additional Plugins/Features on the FUEL node

- 1. SSH to your FUEL node (e.g. root@10.20.0.2 pwd: r00tme)
- 2. Select wanted plugins/features from the /opt/opnfv/ directory.
- 3. Install the wanted plugin with the command "fuel plugins –install /opt/opnfv/<plugin-name>- <version>.<arch>.rpm" Expected output: "Plugin ...... was successfully installed." (see figure below)

| <pre>[root@fuel opnfv]# pud<br/>/opt/opnfv<br/>[root@fuel opnfv]# ls<br/>bootstrap<br/>fuel-plugin-ovs-0.5-0.5.2-1.no<br/>[root@fuel opnfv]# fuel plugin<br/>Loaded plugins: fastestmirror,<br/>Examining opendaylight-0.8-0.8<br/>Marking opendaylight-0.8-0.8.0<br/>Resolving Dependencies<br/>&gt; Running transaction check<br/>&gt; Package opendaylight-0.8.<br/>&gt; Finished Dependency Resolu</pre> | fuel-;<br>arch.rpm fuel-;<br>s — install oper<br>priorities<br>.0–1.noarch.rpm to<br>–1.noarch.rpm to<br>noarch 0:0.8.0–:<br>tion | Dlugin-qemu-0.5-0.5.2-1<br>Dlugin-vsperf-1.0-1.0.0<br>daylight-0.8-0.8.0-1.r<br>: opendaylight-0.8-0.8.<br>D be installed<br>I will be installed | 1.noarch.rpm<br>D–1.noarch.rpm<br>Doarch.rpm<br>.0–1.noarch | onos–0.8–0.8.0–1.noarch.rpm<br>opendaylight–0.8–0.8.0–1.noarch | I.CDM      |
|----------------------------------------------------------------------------------------------------|----------------------------------------------------------------------------------------------------|----------------------------------------------------------------------------------------------------|-------------------------------------------------------------|----------------------------------------------------------------|------------|
| Dependencies Resolved                                                                                                    |                                                                                                    |                                                                                                    |                                                             |                                                                |            |
| Package                                                                                                    | Arch                                                                                                    | Version                                                                                                    | Reposito                                                    | ry                                                             | Size       |
| Installing:<br>opendaylight-0.8                                                                                                    | noarch                                                                                                    | 0.8.0-1                                                                                                    | ∕openday                                                    | light–0.8–0.8.0–1.noarch                                       | 282 M      |
| Transaction Summary                                                                                                    |                                                                                                    |                                                                                                    |                                                             |                                                                |            |
| Install 1 Package                                                                                                    |                                                                                                    |                                                                                                    |                                                             |                                                                |            |
| Total size: 282 M<br>Installed size: 282 M<br>Downloading packages:<br>Running transaction check<br>Running transaction test<br>Transaction test succeeded<br>Running transaction<br>Installing : opendaylight-0.<br>Verifying : opendaylight-0.                                                                                                    | 8–0.8.0–1.noarc)<br>8–0.8.0–1.noarc)                                                                                              |                                                                                                    |                                                             |                                                                | 1/1<br>1/1 |
| Installed:<br>opendaylight–0.8.noarch 0:0.                                                                                                    | 8.0-1                                                                                                    |                                                                                                    |                                                             |                                                                |            |
| Complete!<br>Plugin opendaylight–0.8–0.8.0–<br>[root@fuel opnfv]#                                                                                                    | 1.noarch.rpm was                                                                                                    | s successfully installe                                                                                                    | ed.                                                         |                                                                |            |

### 2.8.5 Create an OpenStack Environment

- 1. Connect to Fuel WEB UI with a browser (default: https://10.20.0.2:8443) (login admin/admin)
- 2. Create and name a new OpenStack environment, to be installed.

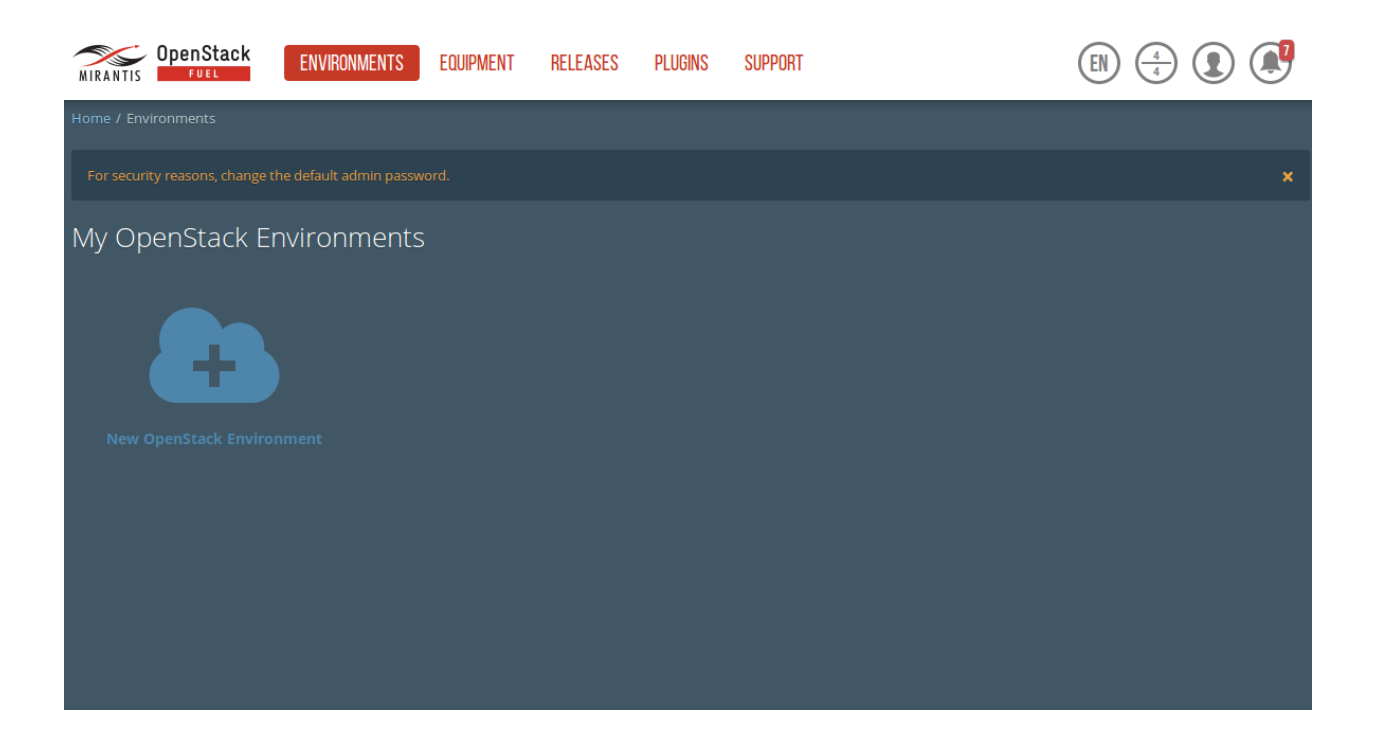

- 3. Select "<Liberty on Ubuntu 14.04 (aarch64)>" and press <Next>
- 4. Select "compute virtulization method".
  - Select "QEMU-KVM as hypervisor" and press <Next>
- 5. Select "network mode".
  - Select "Neutron with ML2 plugin"
  - Select "Neutron with tunneling segmentation" (Required when using the ODL or ONOS plugins)
  - Press <Next>
- 6. Select "Storage Back-ends".
  - Select "Ceph for block storage" and press <Next>
- 7. Select "additional services" you wish to install.
  - Check option "Install Celiometer (OpenStack Telemetry)" and press <Next>
- 8. Create the new environment.
  - Click <Create> Button

#### 2.8.6 Configure the network environment

- 1. Open the environment you previously created.
- 2. Open the networks tab and select the "default Node Networks group to" on the left pane (see figure below).

| MyOPNEV (0 nodes)     | Networks                                                                    | Lags Health Check                                                                                     |                                                         |                                       |
|-----------------------|-----------------------------------------------------------------------------|----------------------------------------------------------------------------------------------------|---------------------------------------------------------|---------------------------------------|
| Network Settings      | (Neutron with tunneling s                                                   | egmentation)                                                                                          |                                                         | Add New Node Network Group            |
| Node Network Groups   | default 🖌                                                                   |                                                                                                    |                                                         |                                       |
| default               | This node network group uses                                                | a shared admin network and cannot be delet                                                            | ted                                                     |                                       |
| Settings              | Public                                                                      |                                                                                                    |                                                         |                                       |
| Neutron L2            | The Public network allows inbou<br>connections from VMs to the exte         | nd connections to VMs (Controlliers and Tenant V<br>mal networks.                                     | 'Ms) from external networks (e.g., t                    | he Internet) as well as outbound      |
| Neutron L3            | CIDR                                                                        | 172.16.0.0/24                                                                                         | Use the whole CIDR                                      |                                       |
| Other                 |                                                                             | Start                                                                                                 | End                                                     |                                       |
| Network Verification  | IP Range                                                                    | 172.16.0.2                                                                                            | 172.16.0.126                                            | 0                                     |
| Connectivity<br>Check | Gateway                                                                     | 172.10.0.1                                                                                            |                                                         |                                       |
|                       | -                                                                           |                                                                                                    |                                                         |                                       |
|                       | Use VLAN tagging                                                            |                                                                                                    |                                                         |                                       |
|                       | Storage                                                                     |                                                                                                    |                                                         |                                       |
|                       | The Storage network is used to pro-                                         | ovide storage services such as replication traffic fro                                                | om Ceph. The Management networ                          | rk is used for Ceph Public traffic.   |
|                       | CIDR                                                                        | 192.168.1.0/24                                                                                        | Use the whole CIDR                                      |                                       |
|                       |                                                                             | Start                                                                                                 | End                                                     |                                       |
|                       | IP Range                                                                    | 192.168.1.1                                                                                           | 192.168.1.254                                           | 0                                     |
|                       | Use VLAN tagging                                                            | 102                                                                                                   |                                                         |                                       |
|                       | Management                                                                  |                                                                                                    |                                                         |                                       |
|                       | The Management network is prima                                             | arily used for OpenStack Cloud Management. It is                                                      | used to access OpenStack services                       | (nova-api, OpenStack dashboard, etc). |
|                       | CIDR                                                                        | 192.168.0.0/24                                                                                        | Use the whole CIDR                                      |                                       |
|                       |                                                                             | Start                                                                                                 | End                                                     |                                       |
|                       | IP Range                                                                    | 192.168.0.1                                                                                           | 192.168.0.254                                           | 0                                     |
|                       | Use VLAN tagging                                                            | ☑ 101                                                                                                 |                                                         |                                       |
|                       | Private                                                                     |                                                                                                    |                                                         |                                       |
|                       | The private network facilitates com<br>space; fixed IPs of virtual instance | munication between each tenant's VMs. Private n<br>m cannot be accessed directly from the rest of the | network address spaces are not a p<br>I public network. | art of the public network address     |
|                       | CIDR                                                                        | 192.168.2.0/24                                                                                        | Use the whole CDR                                       |                                       |
|                       |                                                                             | Start                                                                                                 | End                                                     |                                       |
|                       | IP Range                                                                    | 192.168.2.1                                                                                           | 192.168.2.254                                           | 0                                     |
|                       | Use VLAN tagging                                                            | 103                                                                                                   |                                                         |                                       |
|                       |                                                                             |                                                                                                    |                                                         |                                       |
|                       |                                                                             |                                                                                                    |                                                         |                                       |
|                       |                                                                             |                                                                                                    | c                                                       | ancel Changes Save Settings           |

- 3. Update the Public network configuration and change the following fields to appropriate values:
  - CIDR to <CIDR for Public IP Addresses>
  - IP Range Start to <Public IP Address start>
  - IP Range End to <Public IP Address end>
  - Gateway to <Gateway for Public IP Addresses>
  - Check <VLAN tagging>.
  - Set appropriate VLAN id.
- 4. Update the Storage Network Configuration
  - Set CIDR to appropriate value (default 192.168.1.0/24)
  - Set IP Range Start to appropriate value (default 192.168.1.1)
  - Set IP Range End to appropriate value (default 192.168.1.254)
  - Set vlan to appropriate value (default 102)
- 5. Update the Management network configuration.
  - Set CIDR to appropriate value (default 192.168.0.0/24)
  - Set IP Range Start to appropriate value (default 192.168.0.1)
  - Set IP Range End to appropriate value (default 192.168.0.254)
  - Check <VLAN tagging>.
  - Set appropriate VLAN id. (default 101)
- 6. Update the Private Network Information
  - Set CIDR to appropriate value (default 192.168.2.0/24
  - Set IP Range Start to appropriate value (default 192.168.2.1)
  - Set IP Range End to appropriate value (default 192.168.2.254)
  - Check <VLAN tagging>.
  - Set appropriate VLAN tag (default 103)
- 7. Select the "Neutron L3 Node Networks group" on the left pane.

| MyOPNFV (0 nodes)        |                                             |                                  |                   |                    |                     |                                 |                        |                    |
|--------------------------|---------------------------------------------|----------------------------------|-------------------|--------------------|---------------------|---------------------------------|------------------------|--------------------|
| Dashboard Nodes          | Networks 5                                  | <b>O</b><br>iettings             | Logs              | W<br>Health Check  |                     |                                 |                        |                    |
| Network Settings         | (Neutron with                               | tunneling                        | segmentati        | on)                |                     |                                 | Add New N              | ode Network Group  |
| Node Network Groups      | Floating Ne                                 | twork Pa                         | arameter          | S                  |                     |                                 |                        |                    |
| default                  | This network is use                         | l to assign Floa                 | ting IPs to tenan | tVMs.              |                     |                                 |                        |                    |
| Settings                 | Floating IP range                           | 2                                | Start             | 30                 |                     | End<br>172.16.0.254             |                        |                    |
| Neutron L2<br>Neutron L3 | Floating networl                            | name                             | admin_flo         | oating_net         |                     |                                 |                        |                    |
| Other                    | Internal Ne                                 | twork Pa                         | arameter          | 5                  |                     |                                 |                        |                    |
| Network Verification     | The Internal networ<br>network.             | k connects all C                 | )penStack node    | s in the environme | ent. All components | of an OpenStack environment c   | ommunicate with ea     | h other using this |
| Connectivity<br>Check    | Internal network                            | CIDR                             | 192.168.1         | 11.0/24            |                     |                                 |                        |                    |
|                          | Internal network                            | gateway                          | 192.168.1         | 11.1               |                     |                                 |                        |                    |
|                          | Internal network                            | name                             | admin_in          | ternal_net         |                     |                                 |                        |                    |
|                          | Guest OS D                                  | NS Serve                         | ers               |                    |                     |                                 |                        |                    |
|                          | This setting is used<br>servers outside the | to specify the u<br>environment. | pstream name s    | ervers for the env | ironment. These se  | vers will be used to forward DN | IS queries for externa | DNS names to DNS   |
|                          | Guest OS DNS Se                             | ervers                           | 8.8.4.4           |                    |                     | 0 0                             |                        |                    |
|                          |                                             |                                  | 8.8.8.8           |                    |                     | 0 0                             |                        |                    |
|                          |                                             |                                  |                   |                    |                     |                                 |                        |                    |
|                          |                                             |                                  |                   |                    |                     |                                 | Cancel Chang           | es Save Settings   |

- 8. Update the Floating Network configuration.
  - Set the Floating IP range start (default 172.16.0.130)
  - Set the Floating IP range end (default 172.16.0.254)
  - Set the Floating network name (default admin\_floating\_net)
- 9. Update the Internal Network configuration.
  - Set Internal network CIDR to an appropriate value (default 192.168.111.0/24)
  - Set Internal network gateway to an appropriate value
  - Set the Internal network name (default admin\_internal\_net)
- 10. Update the Guest OS DNS servers.
  - Set Guest OS DNS Server values appropriately
- 11. Save Settings.
- 12. Select the "Other Node Networks group" on the left pane(see figure below).

| MyOPNFV (0 nodes)     |                                                                                    |                                                                 |                             |                              |
|-----------------------|------------------------------------------------------------------------------------|-----------------------------------------------------------------|-----------------------------|------------------------------|
| Dashboard Nodes       | Networks Settings                                                                  | Logs Health Check                                               |                             |                              |
| Network Settings      | (Neutron with tunneling s                                                          | segmentation)                                                   |                             | Add New Node Network Group   |
| Node Network Groups   | Public network assig                                                               | nment                                                           |                             |                              |
| default               | Assign public network to<br>When disabled, public netwo                            | o all nodes<br>rk will be assigned to controllers only          |                             |                              |
| Settings              |                                                                                    |                                                                 |                             |                              |
| Neutron L2            | Neutron Advanced C                                                                 | Configuration                                                   |                             |                              |
| Neutron L3            | Neutron L2 population<br>Enable L2 population mechan                               | nism in Neutron                                                 |                             |                              |
| Other                 | Neutron DVR 🛕                                                                      |                                                                 |                             |                              |
| Network Verification  | Enable Distributed Virtual Ro                                                      | uters in Neutron                                                |                             |                              |
| Connectivity<br>Check | Neutron L3 HA<br>Enable High Availability featur<br>Requires at least 2 Controller | es for Virtual Routers in Neutron<br>nodes to function properly |                             |                              |
|                       | Host OS DNS Servers                                                                | 5                                                               |                             |                              |
|                       | DNS list                                                                           | 8.8.8.8, 8.8.4.4                                                | List of upstream DNS serve  | rs, separated by comma       |
|                       | Host OS NTP Servers                                                                | 5                                                               |                             |                              |
|                       | NTP server list                                                                    | 193.181.14.10, 193.181.14.11                                    | List of upstream NTP server | rs, separated by comma       |
|                       |                                                                                    |                                                                 |                             |                              |
|                       |                                                                                    |                                                                 |                             |                              |
|                       |                                                                                    |                                                                 |                             | Cancel Changes Save Settings |

- 13. Update the Public network assignment.
  - Check the box for "Assign public network to all nodes" (Required by OpenDaylight)
- 14. Update Host OS DNS Servers.
  - Provide the DNS server settings
- 15. Update Host OS NTP Servers.
  - Provide the NTP server settings

#### 2.8.7 Select Hypervisor type

- 1. In the FUEL UI of your Environment, click the "Settings" Tab
- 2. Select Compute on the left side pane (see figure below)
  - Check the KVM box and press "Save settings"

| MyOPNFV (0 node         | is)                                                                                                    |
|-------------------------|----------------------------------------------------------------------------------------------------|
| Dashboard Nodes         | Image: Networks     Image: Settings     Image: Settings       Networks     Settings     Logs                                                                                                    |
| OpenStack Sett          | ings                                                                                                    |
| General                 | Common                                                                                                    |
| Security                | Hypervisor type                                                                                                    |
| Compute                 | • KVM                                                                                                    |
| Storage                 | Choose this type of hypervisor if you run OpenStack on hardware                                                                                                    |
| Logging                 | QEMU Choose this type of hypervisor if you run OpenStack on virtual hosts.                                                                                                    |
| OpenStack Ser-<br>vices |                                                                                                    |
| Other                   | Nova quotas Quotas are used to limit CPU and memory usage for tenants. Enabling quotas will increase load on the Nova database.                                                                                                    |
|                         | Resume guests state on host boot Whether to resume previous guests state when the host reboots. If enabled, this option causes guests assigned to the host to resume their previous state. If the guest was running a restart will be attempted when nova-compute starts. If the guest was not running previously, a restart will not be attempted. |
|                         |                                                                                                    |
|                         | Load Defaults Cancel Changes Save Settings                                                                                                    |
|                         |                                                                                                    |

### 2.8.8 Enable Plugins

- 1. In the FUEL UI of your Environment, click the "Settings" Tab
- 2. Select Other on the left side pane (see figure below)
  - Enable and configure the plugins of your choice

| MyOPNEV (0 nodes) | )                            |                                       |                                               |
|-------------------|------------------------------|---------------------------------------|-----------------------------------------------|
| Dashboard Nodes   | Networks                     | pi Health Check                       |                                               |
| OpenStack Setti   | ngs                          | · · · · · · · · · · · · · · · · · · · |                                               |
| General           | Enable VSPERF plugin         |                                       |                                               |
| Security          | Versions   1.0.0             |                                       |                                               |
| Compute           | Text field Set               | t default value                       | Description for text field                    |
| Storage           |                              |                                       |                                               |
| OpenStack Ser-    | OpenDaylight plugin          |                                       |                                               |
| Other             | Versions 🖲 0.8.0             |                                       |                                               |
|                   | Use ODL to manage L3 traffic |                                       |                                               |
|                   | SFC features                 |                                       |                                               |
|                   | GBP features                 |                                       |                                               |
|                   | Port number 828              | 82                                    | Port on which ODL REST API will be available. |
|                   | 🗌 fuel-plugin-qemu           |                                       |                                               |
|                   | Versions                     |                                       |                                               |
|                   | EXPERIMENTAL: KVM enhanceme  | ents for NFV                          |                                               |
|                   | onos plugin                  |                                       |                                               |
|                   | Versions and                 |                                       |                                               |
|                   | Versions (e) 0.8.0           |                                       |                                               |
|                   | Openvswitch with NSH         | H support                             |                                               |
|                   | Versions 💿 0.5.2             |                                       |                                               |
|                   | Use dpdk                     |                                       |                                               |
|                   | Use dppd                     |                                       |                                               |
|                   | Network device eth           | 2                                     |                                               |
|                   |                              |                                       |                                               |
|                   |                              |                                       | Load Defaults Cancel Changes Save Settings    |
|                   |                              |                                       |                                               |

### 2.8.9 Allocate nodes to environment and assign functional roles

1. Click on the "Nodes" Tab in the FUEL WEB UI (see figure below).

| MyOPNF                                     | V (O node                   | s)               |          |      |                   |                 |                      |       |
|--------------------------------------------|-----------------------------|------------------|----------|------|-------------------|-----------------|----------------------|-------|
| Dashboard                                  | Nodes                       | Networks         | Settings | Logs | W<br>Health Check |                 |                      |       |
|                                            | <b>#</b> It                 | <b>y</b> Q       |          |      |                   | Configure Disks | Configure Interfaces | + Add |
| To add no                                  | des to the envi             | ronment:         |          |      |                   |                 |                      |       |
| 1. Click Ad<br>2. Select th<br>3. Assign a | ld Nodes.<br>he nodes you w | ant to allocate. |          |      |                   |                 |                      |       |

- 2. Assign roles (see figure below).
  - Click on the <+Add Nodes> button
  - Check <Controller>, <Telemetry MongoDB> and optionally an SDN Controller role (Open-Daylight controller/ONOS) in the Assign Roles Section.
  - Check one node which you want to act as a Controller from the bottom half of the screen
  - Click < Apply Changes>.
  - Click on the <+Add Nodes> button
  - Check the <Controller> and <Storage Ceph OSD> roles.
  - Check the two next nodes you want to act as Controllers from the bottom half of the screen
  - Click <Apply Changes>
  - Click on <+Add Nodes> button
  - Check the <Compute> and <Storage Ceph OSD> roles.
  - Check the Nodes you want to act as Computes from the bottom half of the screen
  - Click < Apply Changes>.

| MyOPNFV (4 nodes)                                                                                                    |              |                  |                                        |
|----------------------------------------------------------------------------------------------------|--------------|------------------|----------------------------------------|
| Image: Construction of the sector of the sector o | Health Check |                  |                                        |
|                                                                                                    |              | Configure Disks  | Configure Interfaces + Add Nodes       |
| Sort By Roles ♦                                                                                                    |              |                  |                                        |
|                                                                                                    |              |                  | Select All                             |
| Controller, Storage - Ceph OSD (2)                                                                                                    |              |                  | Select All                             |
| KVM Untitled (40:c4)<br>CONTROLLER - CEPH-OSD                                                                                                    | <b>b</b> 0   | PENDING ADDITION | CPU: 2 (2) HDD: 100.0 GB RAM: 8.0 GB   |
| KVM Untitled (d3:37)<br>CONTROLLER - CEPH-OSD                                                                                                    | <b>b</b> 0   | PENDING ADDITION | CPU: 2 (2) HDD: 100.0 GB RAM: 8.0 GB 🔅 |
| Controller, Telemetry - MongoDB, OpenDaylight contro                                                                                                    | oller (1)    |                  | Select All                             |
| KVM Untitled (a7:d2)<br>CONTROLLER - MONGO - OPENDAYLIGHT                                                                                                    | <b>b</b> 0   | PENDING ADDITION | CPU: 2 (2) HDD: 100.0 GB RAM: 8.0 GB   |
|                                                                                                    |              |                  |                                        |
| Compute, Storage - Ceph OSD (1)                                                                                                    |              |                  | Select All                             |
| KVM Untitled (93:14)<br>compute · cepH-osD                                                                                                    | <b>D</b> 0   | PENDING ADDITION | CPU: 2 (2) HDD: 100.0 GB RAM: 8.0 GB   |
|                                                                                                    |              |                  |                                        |

- 3. Configure interfaces (see figure below).
  - Check Select <All> to select all allocated nodes
  - Click <Configure Interfaces>
  - · Assign interfaces (bonded) for mgmt-, admin-, private-, public- and storage networks
  - Click <Apply>

| MyOPNEV (4 nodes)                                                                                                    |                                                   |
|----------------------------------------------------------------------------------------------------|---------------------------------------------------|
| Image: Construction         Image: Construction         Image: Construction |                                                   |
| Configure interfaces on 4 nodes                                                                                                    |                                                   |
|                                                                                                    | Bond Network Interfaces Unbond Network Interfaces |
|                                                                                                    |                                                   |
| Name: ens3         Admin (PXE)         Management           VLAN ID:101         VLAN ID:101                                                                                                    |                                                   |
| Offloading Modes: Default                                                                                                    | MTU Default                                       |
| Name: ens4 Storage<br>Speed: 1.0 Gbps VLAN ID:102                                                                                                    |                                                   |
| Offloading Modes: Default                                                                                                    | MTU Default                                       |
| Name: ens5 Private<br>Speed: 1.0 Gbps VLAN ID:103                                                                                                    |                                                   |
| Offloading Modes: Default                                                                                                    | MTU Default                                       |
| Name: ens6<br>Speed: 1.0 Gbps Public                                                                                                    |                                                   |
| Offloading Modes: Default                                                                                                    | MTU Default                                       |
| Back To Node List                                                                                                    | Load Defaults Cancel Changes Apply                |

### 2.8.10 OPTIONAL - Set Local Mirror Repos

The following steps can be executed if you are in an environment with no connection to the Internet. The Fuel server delivers a local repo that can be used for installation / deployment of openstack.

- 1. In the Fuel UI of your Environment, click the Settings Tab and select General from the left pane.
  - Replace the URI values for the "Name" values outlined below:
  - "ubuntu" URI="deb http://<ip-of-fuel-server>:8080/mirrors/ubuntu/ trusty main"
  - "ubuntu-security" URI="deb http://<ip-of-fuel-server>:8080/mirrors/ubuntu/ trusty-security main"
  - "ubuntu-updates" URI="deb http://<ip-of-fuel-server>:8080/mirrors/ubuntu/ trusty-updates main"
  - "mos" URI="deb http://<ip-of-fuel-server>::8080/liberty-8.0/ubuntu/x86\_64 mos8.0 main restricted"
  - "Auxiliary" URI="deb http://<ip-of-fuel-server>:8080/liberty-8.0/ubuntu/auxiliary auxiliary main restricted"
  - Click <Save Settings> at the bottom to Save your changes

### 2.8.11 Verify Networks

It is important that the Verify Networks action is performed as it will verify that communicate works for the networks you have setup, as well as check that packages needed for a successful deployment can be fetched.

- 1. From the FUEL UI in your Environment, Select the Networks Tab and select "Connectivity check" on the left pane (see figure below)
  - Select <Verify Networks>
  - Continue to fix your topology (physical switch, etc) until the "Verification Succeeded" and "Your network is configured correctly" message is shown

| MyOPNFV (4 nodes)    |                                                                                                    |                   |                |                                 |                         |                   |                              |
|----------------------|----------------------------------------------------------------------------------------------------|-------------------|----------------|---------------------------------|-------------------------|-------------------|------------------------------|
| Dashboard Nodes      | Networks                                                                                                    | <b>S</b> ettings  | Logs           | Health Check                    |                         |                   |                              |
| Network Settings     | (Neutron                                                                                                    | with tunnelin     | g segmentat    | ion)                            |                         |                   | Add New Node Network Group   |
| Node Network Groups  | Connec                                                                                                    | tivity Check      | <              |                                 |                         |                   |                              |
| default              |                                                                                                    |                   |                | 4                               |                         | $\leq$            |                              |
| Settings             |                                                                                                    |                   |                | L                               |                         |                   |                              |
| Neutron L2           |                                                                                                    |                   |                | _                               |                         | _                 |                              |
| Neutron L3           |                                                                                                    | 0                 | ° 0            |                                 |                         | 0                 |                              |
| Other                |                                                                                                    |                   |                |                                 |                         |                   |                              |
| Network Verification | Network v<br>1. L2 conne                                                                                                    | verification che  | cks the follow | r <b>ing:</b><br>n the environm | ent.                    |                   |                              |
| Connectivity         | 2. DHCP di                                                                                                    | scover check on   | all nodes.     |                                 |                         |                   |                              |
| Check                | 3. Reposito                                                                                                    | ry connectivity ( | check from the | Fuel Master no                  | de.                     |                   |                              |
|                      | 4. Reposito                                                                                                    | ry connectivity ( | check from the | Fuel Slave nod                  | es through the public 8 | admin (PXE) netwo | DEKS.                        |
|                      | Verify N                                                                                                    | etworks           |                |                                 |                         |                   |                              |
|                      | , in the second second s |                   |                |                                 |                         |                   |                              |
|                      | Verificati                                                                                                    | ion succeeded. Y  | our network is | configured cor                  | rectly.                 |                   |                              |
|                      |                                                                                                    |                   |                |                                 |                         |                   |                              |
|                      |                                                                                                    |                   |                |                                 |                         |                   |                              |
|                      |                                                                                                    |                   |                |                                 |                         |                   | Cancel Changes Save Settings |
|                      |                                                                                                    |                   |                |                                 |                         |                   | cancer changes Save Settings |

#### 2.8.12 Deploy Your Environment

- 38. Deploy the environment.
  - In the Fuel GUI, click on the "Dashboard" Tab.
  - Click on <Deploy Changes> in the "Ready to Deploy?" section
  - Examine any information notice that pops up and click <Deploy>

Wait for your deployment to complete, you can view the "Dashboard" Tab to see the progress and status of your deployment.

# 2.9 Installation health-check

- 1. Perform system health-check (see figure below)
  - Click the "Health Check" tab inside your Environment in the FUEL Web UI
  - Check <Select All> and Click <Run Tests>
  - Allow tests to run and investigate results where appropriate

| MyOPNFV (4 nodes)                                                                                                    |                   |                     |            |
|----------------------------------------------------------------------------------------------------|-------------------|---------------------|------------|
| Image: Construction         Image: Construction         Image: Construction |                   |                     |            |
| OpenStack Health Check                                                                                                    |                   |                     |            |
| Select All                                                                                                    |                   | Provide credentials | Stop Tests |
|                                                                                                    |                   |                     |            |
| Sanity tests. Duration 30 sec - 2 min                                                                                                    | Expected Duration | Actual Duration     | Status     |
| Cellometer test to list meters, alarms, resources and events                                                                                                    | 180 s.            | 17.8                | 1          |
| Request flavor list                                                                                                    | 20 s.             | 0.9                 | -          |
| Request image list using Nova                                                                                                    | 20 s.             | 1.6                 | ~          |
| Request Instance list                                                                                                    | 20 s.             | 0.5                 | -          |
| Request absolute limits list                                                                                                    | 20 s.             | 0.3                 |            |
| Request snapshot list                                                                                                    | 20 s.             | 1.8                 |            |
| Request volume list                                                                                                    | 20 s.             | 1.2                 |            |
| Request image list using Glance v1                                                                                                    | 10 s.             | 0.1                 |            |
| Request Image list using Glance v2                                                                                                    | 10 s.             | 0.0                 |            |
| Request stack list                                                                                                    | 20 s.             | 0.1                 |            |
| Request active services list                                                                                                    | 20 s.             | 1.2                 |            |
| Request user list                                                                                                    | 20 s.             | 0.3                 |            |
| Check that required services are running                                                                                                    | 180 s.            | 3.9                 |            |
| Check Internet connectivity from a compute                                                                                                    | 100 s.            | 0.5                 |            |
| Check DNS resolution on compute node                                                                                                    | 120 s.            | 3.1                 |            |
| Request list of networks                                                                                                    | 20 s.             | 0.5                 |            |
|                                                                                                    |                   |                     |            |
| Functional tests. Duration 3 min - 14 min                                                                                                    | Expected Duration | Actual Duration     | Status     |
| Create Instance flavor                                                                                                    | 30 s.             | 3.1                 | *          |
| Check create, update and delete Image actions using Glance v2                                                                                                    | 70 s.             | 24.6                | *          |
| Create volume and boot instance from it                                                                                                    | 350 s.            | -                   | ¢          |
| Create volume and attach it to instance                                                                                                    | 350 s.            | _                   | 0          |
| Check network connectivity from instance via floating IP                                                                                                    | 300 s.            | -                   | 0          |

# 2.10 References

### 2.10.1 **OPNFV**

- 1. OPNFV Home Page
- 2. OPNFV documentation- and software downloads

### 2.10.2 OpenStack

- 3. OpenStack Liberty Release artifacts
- 4. OpenStack documentation

### 2.10.3 OpenDaylight

5. OpenDaylight artifacts

### 2.10.4 Fuel

- 6. The Fuel OpenStack project
- 7. Fuel documentation overview
- 8. Fuel planning guide
- 9. Fuel quick start guide
- 10. Fuel operations guide
- 11. Fuel Plugin Developers Guide
- 12. Fuel OpenStack Hardware Compatibility List

# 2.10.5 Fuel in OPNFV

- 13. OPNFV Installation instruction for the AArch64 Brahmaputra release of OPNFV when using Fuel as a deployment tool
- 14. OPNFV Build instruction for the AArch64 Brahmaputra release of OPNFV when using Fuel as a deployment tool
- 15. OPNFV Release Note for the AArch64 Brahmaputra release of OPNFV when using Fuel as a deployment tool

CHAPTER

THREE

# OPNFV RELEASE NOTE FOR THE AARCH64 BRAHMAPUTRA 3.0 RELEASE OF OPNFV WHEN USING FUEL AS A DEPLOYMENT TOOL

# 3.1 License

This work is licensed under a Creative Commons Attribution 4.0 International License. ... http://creativecommons.org/licenses/by/4.0... (c) Jonas Bjurel (Ericsson AB) and others

# 3.2 Abstract

This document compiles the release notes for the Brahmaputra 3.0 release of OPNFV when using Fuel as a deployment tool, with an AArch64 (only) target node pool.

# 3.3 Important notes

These notes provide release information for the use of Fuel as deployment tool for the AArch64 Brahmaputra 3.0 release of OPNFV.

The goal of the Brahmaputra release and this Fuel-based deployment process is to establish a lab ready platform accelerating further development of the OPNFV infrastructure on AArch64 architecture.

Due to early docker and nodejs support on AArch64, we will still use an x86\_64 Fuel Master to build and deploy an AArch64 target pool.

Although not currently supported, mixing x86\_64 and AArch64 architectures inside the target pool will be possible later.

Carefully follow the installation-instructions provided in Reference 13.

# 3.4 Summary

For AArch64 Brahmaputra, the typical use of Fuel as an OpenStack installer is supplemented with OPNFV unique components such as:

• OpenDaylight version "Berylium SR1"

The following OPNFV plugins are not yet ported for AArch64:

- ONOS version "Drake"
- Service function chaining

- SDN distributed routing and VPN
- NFV Hypervisors-KVM
- Open vSwitch for NFV
- VSPERF

As well as OPNFV-unique configurations of the Hardware- and Software stack.

This Brahmaputra artifact provides Fuel as the deployment stage tool in the OPNFV CI pipeline including:

- Documentation built by Jenkins
  - overall OPNFV documentation
  - this document (release notes)
  - installation instructions
  - build-instructions
- The Brahmaputra Fuel installer image for AArch64 (.iso) built by Jenkins
- Automated deployment of Brahmaputra with running on bare metal or a nested hypervisor environment (KVM)
- Automated validation of the Brahmaputra deployment

# 3.5 Release Data

| Project      | fuel                                                                              |
|--------------|-----------------------------------------------------------------------------------|
| Repo/tag     | brahmaputra.3.0                                                                   |
| Release      | Brahmaputra 3.0 follow-up release                                                 |
| designation  |                                                                                   |
| Release date | May 6 2016                                                                        |
| Purpose of   | Brahmaputra alignment to Released Fuel 8.0 baseline + Bug-fixes for the following |
| the delivery | feaures/scenarios: - Added AArch64 target support - OpenDaylight SR1              |

### 3.5.1 Version change

#### Module version changes

This is the first AArch64 release for Brahmaputra 3.0. It is based on following upstream versions:

- Fuel 8.0 Base release
- OpenStack Liberty release
- OPNFV Fuel Brahmaputra 3.0 release
- OpenDaylight Beryllium SR1 release

#### **Document changes**

This is based upon a follow-up release to Brahmaputra 1.0. It comes with the following documentation:

- Installation instructions Reference 13 Changed
- Build instructions Reference 14 Changed

• Release notes - Reference 15 - Changed (This document)

### 3.5.2 Reason for version

#### **Feature additions**

#### JIRA TICKETS:

AArch64 new features 'https://jira.opnfv.org/issues/?filter=11129' (Also See respective Integrated feature project's bug tracking)

#### **Bug corrections**

#### JIRA TICKETS:

AArch64 Workarounds 'https://jira.opnfv.org/issues/?filter=11126' (Also See respective Integrated feature project's bug tracking)

### 3.5.3 Deliverables

#### Software deliverables

Fuel-based installer iso file for AArch64 targets found in *Reference* 2

#### **Documentation deliverables**

- Installation instructions Reference 13
- Build instructions Reference 14
- Release notes Reference 15 (This document)

# 3.6 Known Limitations, Issues and Workarounds

### 3.6.1 System Limitations

- Max number of blades: 1 Fuel master, 3 Controllers, 20 Compute blades
- Min number of blades: 1 Fuel master, 1 Controller, 1 Compute blade
- Storage: Ceph is the only supported storage configuration
- Max number of networks: 65k
- Fuel master arch: x86\_64
- Target node arch: aarch64

### 3.6.2 Known issues

#### JIRA TICKETS:

AArch64 Known issues 'https://jira.opnfv.org/issues/?filter=11127' (Also See respective Integrated feature project's bug tracking)

### 3.6.3 Workarounds

#### JIRA TICKETS:

AArch64 Workarounds 'https://jira.opnfv.org/issues/?filter=11128' (Also See respective Integrated feature project's bug tracking)

# 3.7 Test results

The Brahmaputra 3.0 release with the Fuel deployment tool has undergone QA test runs, see separate test results.

# 3.8 References

For more information on the OPNFV Brahmaputra release, please see:

### 3.8.1 **OPNFV**

- 1. OPNFV Home Page
- 2. OPNFV documentation- and software downloads

### 3.8.2 OpenStack

- 3. OpenStack Liberty Release artifacts
- 4. OpenStack documentation

### 3.8.3 OpenDaylight

5. OpenDaylight artifacts

### 3.8.4 Fuel

- 6. The Fuel OpenStack project
- 7. Fuel documentation overview
- 8. Fuel planning guide
- 9. Fuel quick start guide
- 10. Fuel operations guide

- 11. Fuel Plugin Developers Guide
- 12. (N/A on AArch64) Fuel OpenStack Hardware Compatibility List

### 3.8.5 Fuel in OPNFV

- 13. OPNFV Installation instruction for the AArch64 Brahmaputra release of OPNFV when using Fuel as a deployment tool
- 14. OPNFV Build instruction for the AArch64 Brahmaputra release of OPNFV when using Fuel as a deployment tool
- 15. OPNFV Release Note for the AArch64 Brahmaputra release of OPNFV when using Fuel as a deployment tool